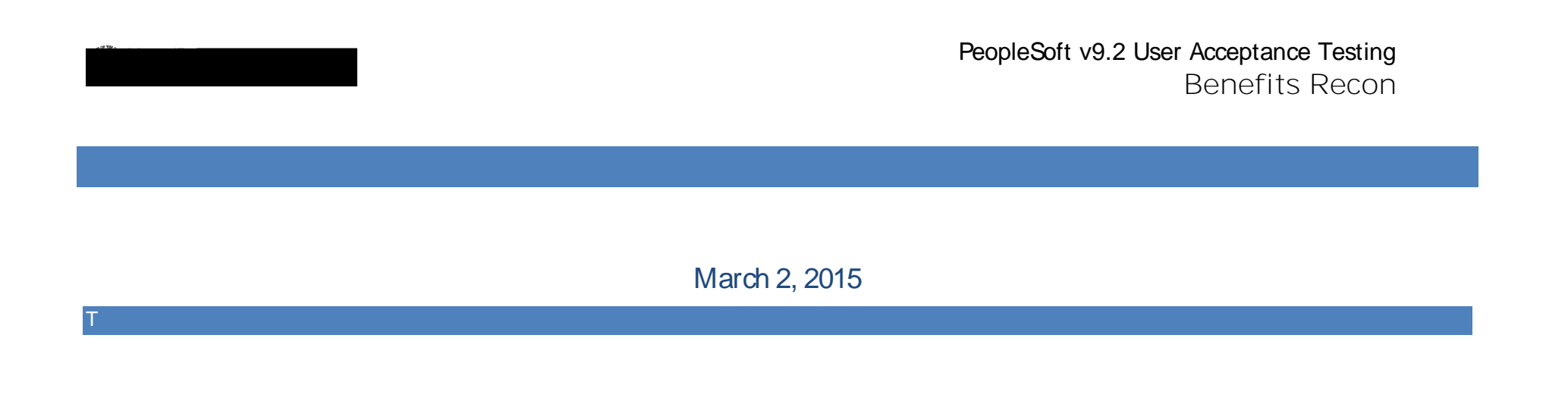

| Step | Test Scenario                                                                                                    | Expected Results | Status<br>(Pass/Fail) | Comments | Tester Name |
|------|----------------------------------------------------------------------------------------------------|------------------|-----------------------|----------|-------------|
|      | Verify that all 5 Benefit Reconciliation menu   items are present.   Click on the Benefit Reconciliation folder to initiate the right navigation and display menus |                  | (Pass/Fail)           |          |             |
|      |                                                                                                    |                  |                       |          |             |

Optional left navigation view of all 5 Benefit Reconciliation menu items

| Step | Test Scenario                                        | Expected Results | Status      | Comments | Tester Name |
|------|------------------------------------------------------|------------------|-------------|----------|-------------|
|      |                                                      |                  | (Pass/Fail) |          |             |
|      | Test for Benefit Accounting Processes and            |                  |             |          |             |
|      | Inquiry folders access                               |                  |             |          |             |
|      |                                                      |                  |             |          |             |
|      | Click on the Benefit Accounting right arrow          |                  |             |          |             |
|      |                                                      |                  |             |          |             |
|      |                                                      |                  |             |          |             |
|      | Benefit Accounting                                   |                  |             |          |             |
|      | 🖶 - Batisses Ponofit Annount - E - Batafit Processes |                  |             |          |             |
|      |                                                      |                  |             |          |             |
|      | 11 11 1990                                           |                  |             |          |             |
|      |                                                      |                  |             |          |             |
|      | Stra (CS RADURA INAL)                                |                  |             |          |             |
|      | Test for Benefit Processes                           |                  |             |          |             |
|      |                                                      |                  |             |          |             |
|      | Click on the Benefit Processes right arrow           |                  |             |          |             |
|      |                                                      |                  |             |          |             |
|      | Ca Benefit Processes                                 |                  |             |          |             |
|      | Create Benefit Acctg Entries                         |                  |             |          |             |
|      | Benefit Accta Error Correction                       |                  |             |          |             |
|      | Tools                                                |                  |             |          |             |
|      | Benefit Wass Entre Conection                         |                  |             |          |             |
|      | Create Benefit Reporting Table                       |                  |             |          |             |
|      | Benefit Plan - Deduct Code Map                       |                  |             |          |             |
|      |                                                      |                  |             |          |             |
|      |                                                      |                  |             |          |             |
|      |                                                      |                  |             |          |             |
|      |                                                      |                  |             |          |             |

| 49 Br |               |                        | PeopleSoft v9.2 User Acceptance Testing<br>Benefits Recon |
|-------|---------------|------------------------|-----------------------------------------------------------|
| Step  | Test Scenario | Expected Rc1c(e)(s)uso |                                                           |

| Step | Test Sœnario     | Expected Results | Status<br>(Pass/Fail) | Comments | Tester Name |
|------|------------------|------------------|-----------------------|----------|-------------|
|      |                  |                  |                       |          |             |
|      |                  |                  |                       |          |             |
|      |                  |                  |                       |          |             |
|      |                  |                  |                       |          |             |
|      |                  |                  |                       |          |             |
|      |                  |                  |                       |          |             |
|      | Test for Retiree |                  |                       |          |             |

Step

| Step | Test Scenario                                                                                                    | Expected Results | Status<br>(Pass/Fail) | Comments | Tester Name |
|------|----------------------------------------------------------------------------------------------------|------------------|-----------------------|----------|-------------|
|      | Test for Benefit Accounting Audit Tools access                                                                                                    |                  |                       |          |             |
|      | Click on the Benefit Accounting Audit Tools right arrow                                                                                                    |                  |                       |          |             |
|      | In the set of fightwork of the set of the set of t |                  |                       |          |             |
|      |                                                                                                    |                  |                       |          |             |
|      |                                                                                                    |                  |                       |          |             |

| Step | Test Scenario                                                                                                    | Expected Results | Status      | Comments | Tester Name |
|------|----------------------------------------------------------------------------------------------------|------------------|-------------|----------|-------------|
|      |                                                                                                    |                  | (Pass/Fail) |          |             |
|      | Test for 5606552820883 s286627 (MIDTECONFIDE of 1980) q (1980) S28667 (MIDTECONFIDE of 1980) and 1980 and 19800 and 1980 and 1980 and 1980 and 1980 |                  |             |          |             |

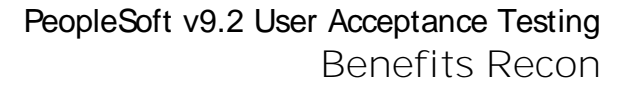

### SIGNATURE AND SUBMISSION PAGE

Institution:

Verification by UAT Participant that the UAT Tasks have been successfully completed:

Return completed/signed form by COB Monday, March 2, 2015 to \_\_\_\_\_